## Step 1: Click the below link to access the MFA site for your account:

<u>https://account.activedirectory.windowsazure.com/proofup.aspx?proofup=1</u>. Please always select Authentication via app or Authentication via Text.

| what's your preferred option?                  |  |  |  |  |
|------------------------------------------------|--|--|--|--|
| We'll use this verification option by default. |  |  |  |  |
| Text code to my authentication p $\checkmark$  |  |  |  |  |

Step 2: Double check your phone number, as the authentication text message will be sent to this number

| how would you like to respond?                  |                               |        |                |  |
|-------------------------------------------------|-------------------------------|--------|----------------|--|
| Set up one or more of these options. Learn more |                               |        |                |  |
| Authentication phone                            | Netherlands (+31)             | $\sim$ | 12345678       |  |
| Office phone                                    | Netherlands (+31)             | $\sim$ | (0)88 6672 688 |  |
|                                                 |                               |        | Extension      |  |
| Alternative authentication phone                | Select your country or region | $\sim$ |                |  |

Step 3: If you select the option "Notify me via app" in step 1; you are required to install the "Microsoft Authenticator" app in your mobile.

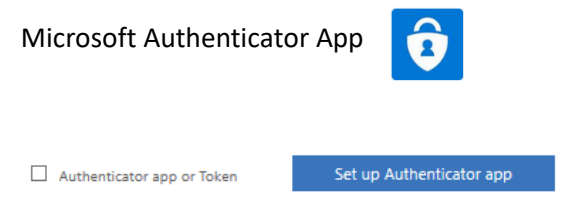

Step 4: You can scan the QR code received:

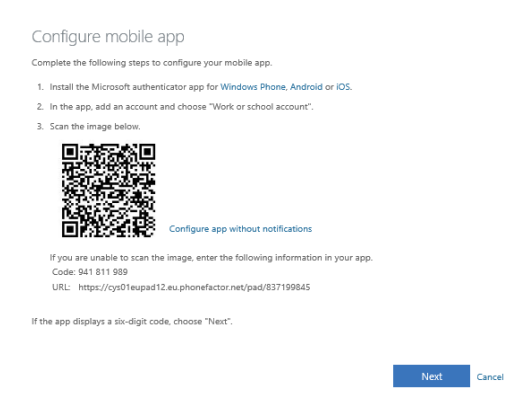

Step 5: Save the settings and you are Ready.

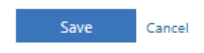

Your phone numbers will only be used for account security. Standard telephone and SMS charges will apply.

Step 6: After you setup MFA, please login to your O365 and Moodle to check. Please note that you can always opt out for 30 days without authentication by clicking the checkbox "Don't ask again for 30 days" after you login for the first time using MFA.